## Enroll Students Using Attendance Zones - Quick Checklist

| •                        | Step                                                         | Breadcrumb                                                                                                    |
|--------------------------|--------------------------------------------------------------|----------------------------------------------------------------------------------------------------|
| Enable the Feature       |                                                              |                                                                                                    |
|                          | Enable the Attendance Zones feature for the district         | Registration > Maintenance > District Profile > District Information ><br>District Maintenance > Attendance Zones Options |
| Create Attendance Zones  |                                                              |                                                                                                    |
|                          | Import address file                                          | Registration > Utilities > Import Campus Attendance Zones                                                                 |
|                          | Add address data, and maintain campus data                   | Registration > Maintenance > District Profile > District Information > Attendance Zones                                   |
|                          | Modify a street name or number.                              | Registration > Utilities > Attendance Zones Address Change                                                                |
|                          | Update a student's home campus based on<br>Attendance Zone.  | Registration > Maintenance > Student Enrollment > Demo2                                                                   |
|                          | View a student's Attendance Zone campuses.                   | Registration > Maintenance > Student Enrollment > Demo1                                                                   |
| Cap Campuses             |                                                              |                                                                                                    |
|                          | Cap campuses to prevent over-enrollment.                     | Registration > Maintenance > Campus Profile > Campus Information<br>Maintenance > Control Info                            |
| Override Capped Campuses |                                                              |                                                                                                    |
|                          | Set up codes for override conditions.                        | Registration > Maintenance > District Profile > Tables > CY Transfer<br>Factor                                            |
|                          | Allow individual students to be enrolled at a capped campus. | Registration > Maintenance > Student Enrollment > Demo1                                                                   |
| Reports                  |                                                              |                                                                                                    |
|                          | View all street segments and their campuses.                 | Attendance > Reports > Attendance Reports > Membership > SAT5500 - Attendance Zones Street Detail Report                  |
|                          | View students who have an invalid address.                   | Registration > Reports > Registration Reports > Student > SRG2600 -<br>Attendance Zones Invalid Addresses                 |